### ISO9660イメージファイルを使ってCD/DVDを作るには

データCD作成に使用できるイメージファイルの形式 ISO9660イメージファイルを使用したデータCDの作成手順 コラム・データCD/DVDのリッピング

B's Recorder GOLD7は、トラックウェルを使用することで、ISO9660イメージファイルを使用 したデータCDの作成を行うことができます。また、データウェルに登録したデータをもとに ISO9660イメージファイルを作成することもできます。

> 注意 ISO9660イメージファイルを使用してデータDVDを作成することはできま せん。

#### データCD作成に使用できるイメージファイルの形式

B's Recorder GOLD7が対応しているデータCD作成に使用できるイメージファイルは、一般 的にISO9660イメージと呼ばれている形式です。B's Recorder GOLD7が作成するイメージ ファイルもこの形式に準拠しており、拡張子「.IMG」が使用されています。また、この形式に 準拠したものであれば、拡張子「.ISO」や「.BIN」などの形式でも使用でき、通常、拡張子 「.ISO」のものであれば、使用することができます。

データウェルに登録したデータからイメージファイルを作成するには

データウェルに登録したデータからイメージファイルを作成するには、[実行]→[ISO9660イ メージファイル作成]を選択することで行います。

| 実行(R)                                                         | ツール                                       | ① ヘルプ(出)     |           |        |
|---------------------------------------------------------------|-------------------------------------------|--------------|-----------|--------|
| 書きジ                                                           | שישיים                                    |              | F8        |        |
| CD/D                                                          | VDのコピ                                     | ( <u>B</u> ) | F7        | 0      |
| ISO96                                                         | 60イメージ                                    | フファイル作成₵     | ) Otrl+F8 | 14     |
| 771)                                                          | レ名称チェ                                     | ック(E)        |           | - 18   |
|                                                               |                                           | ₽            |           |        |
| 13-22148                                                      | na alar                                   |              |           | 2 🔀    |
| \$\$\$\$2 <b>#</b> \$\$\$                                     | 7(19(18))                                 |              | 💌 0 🗗 🗈 🖬 |        |
| ■五使-大フィバル                                                     | ○ BeQOLD Date<br>○ マイ どうチャ<br>○ マイ ミュージック |              |           |        |
|                                                               |                                           |              |           |        |
| 720147                                                        |                                           |              |           |        |
| 770147<br>770147<br>21 1415/1                                 |                                           |              |           |        |
| 725147<br>71 (P4),5,1<br>71 (24),5,1                          |                                           |              |           |        |
| 770147<br>71 (14)521<br>74 (24)521<br>74 (24)-9<br>74 (24)7-9 | 7rf‰8tb)                                  | to mate      |           | (i##C) |

「イメージファイル名称の選択」画面が表示された ら、ファイル名を入力し、[保存]ボタンをクリックし てください。

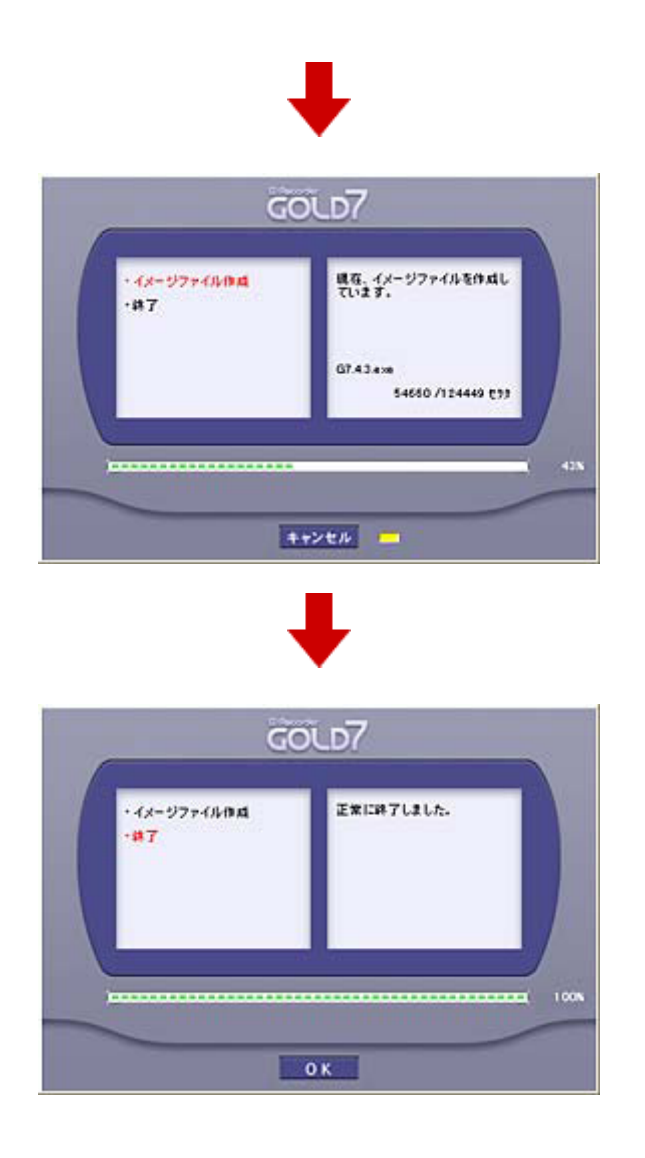

# ISO9660イメージファイルからの作成手順

B's Recorder GOLD7でISO9660イメージファイルを使用してデータCDを作成する場合は、 次の手順で行います。

1. B's Recorder GOLD7を起動します。

2. ISO9660イメージファイルをトラックウェルにドラッグ&ドロップで登録します。

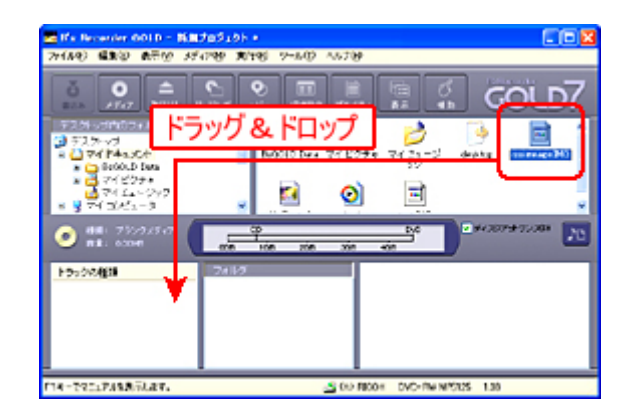

- 書き込み方式の設定を行い、ドライブにメディアを挿入し、[書込み]ボタンをクリックします。
- 4. 書き込みの種類、書き込み速度、ベリファイ/コンペアを行うかどうかなどの設定を行い、[開始]ボタンをクリックします。

| コラム●データCD/DVDのリッピング                                                                                                  |
|----------------------------------------------------------------------------------------------------|
| B's Recorder GOLD7は、データCD/DVDからイメージファイルを作成する機能を搭載<br>しています。ここでは、その手順について説明しています<br>注意<br>データCD/DVDからのイメージファイル作成は、すべて |
| においてがり打えるというわけではめりよせん。                                                                                               |
|                                                                                                    |
| 1.B's Recorder GOLD7を起動します。                                                                                          |
| <ul> <li>2.[リッピング]ボタンをクリックします。</li> <li>3.「CD/DVDの使用許諾権について」画面が表示されたら[はい]ボタンをクリックします。</li> </ul>                     |
| 4.ドライブが複数接続されているときは「ドライブ選択」画面が表示されます。読み出しに使用するドライブを選択し、[OK]ボタンをクリックします。                                              |
| ドライブ 選択                                                                                                    |
| ●観在、使用中のドライブを使用する。(P)                                                                                                |
| (E) D/D+R(W MP5125                                                                                                   |
| <ul> <li>○ 接続された他のドライブから読み込む。(E)</li> <li>(F) OD-R PX-W1210A</li> </ul>                                              |
|                                                                                                    |
| OK キャンセル                                                                                                    |
|                                                                                                    |
| 5.メディアを挿入し、読み込み速度を設定して、[開始]ボタンをクリックします                                                                               |
|                                                                                                    |
|                                                                                                    |
| Ho recoil: Evol+HW MH525 138     ▲    ▲    ▲    ▲    ▲    ▲    ▲                                                     |
| は個とおわたパードディスクロの意識: 34904MB                                                                                           |
| 2:321 2:328 12:05                                                                                                    |

# ISO9660イメージファイルを使ってCD/DVDを作るには

データCD作成に使用できるイメージファイルの形式 ISO9660イメージファイルを使用したデータCDの作成手順 コラム・データCD/DVDのリッピング

B's Recorder GOLD7は、トラックウェルを使用することで、ISO9660イメージファイルを使用 したデータCDの作成を行うことができます。また、データウェルに登録したデータをもとに ISO9660イメージファイルを作成することもできます。

> 注意 ISO9660イメージファイルを使用してデータDVDを作成することはできま せん。

#### データCD作成に使用できるイメージファイルの形式

B's Recorder GOLD7が対応しているデータCD作成に使用できるイメージファイルは、一般 的にISO9660イメージと呼ばれている形式です。B's Recorder GOLD7が作成するイメージ ファイルもこの形式に準拠しており、拡張子「.IMG」が使用されています。また、この形式に 準拠したものであれば、拡張子「.ISO」や「.BIN」などの形式でも使用でき、通常、拡張子 「.ISO」のものであれば、使用することができます。

データウェルに登録したデータからイメージファイルを作成するには

データウェルに登録したデータからイメージファイルを作成するには、[実行]→[ISO9660イ メージファイル作成]を選択することで行います。

| 実行(R)                                                                                                    | ツール(                                                                                                    | ひ ヘルプ                        | Έ          |                    |                |
|----------------------------------------------------------------------------------------------------|----------------------------------------------------------------------------------------------------|------------------------------|------------|--------------------|----------------|
| 書き込                                                                                                    | Ъ.₩)                                                                                                    |                              |            | -8                 |                |
| CD/D                                                                                                    | vDのコピ                                                                                                    | - <b>(</b> B)                |            | -7                 | "              |
| ISO96                                                                                                    | 607 3                                                                                                    |                              | ¢          | Strl+E8            |                |
|                                                                                                    | 0017-7                                                                                                    | 27 1701 60                   | A& 1       | 541110             | 補              |
| ファイル                                                                                                    | /名称チェ                                                                                                    | ック(E)                        |            |                    |                |
|                                                                                                    |                                                                                                    | •                            |            |                    |                |
| 11-221635                                                                                                    | HD OF M                                                                                                    |                              |            |                    | 2 2            |
| イメージ 2248 名月<br>信用す24月中の                                                                                                    | 10 G M                                                                                                    |                              | <b>v</b> ( | ) <b># 10 II</b> - | 2 🛛            |
| 14-22748-88<br>67724870<br>8509-57468                                                                                                    | (1) 전 (2<br>(1) 가 ( 1의 1, 1, 1, 1)<br>(1) 가 ( 1의 1, 1) 가 ( 1의 1, 1)<br>(1) 가 ( 1) 가 ( 1) 가 ( 1) 가 ( 1) 가 ( 1) 가 ( 1) 가 ( 1) 가 ( 1) 가 ( 1) 가 ( 1) 가 ( 1) 가 ( 1) 가 ( 1) 가 ( 1) 가 ( 1) 가 ( 1) 가 ( 1) ( 1)                                                                                                    |                              | <u>×</u> ( | ) d (* 🕞           | 2              |
| イムークファイルネル<br>成分す244年の<br>副正(1=5.7)+(1)<br>デスC1+7                                                                                                    | 0 5 K<br>0 7 ( 121.0.)<br>0 8000 Dee<br>2 7 ( 254<br>1 7 ( 21-79)                                                                                                    |                              | <b>x</b> ( | 3 d 12 🕞           | 5 8            |
| イムークファイル あた<br>成分すひ場下の<br>単立(日本ス77-11)<br>単立(日本ス77-11)<br>デス51+77<br>マイ (日本3,52,1)                                                                                                    | -9 <b>6 k</b><br>                                                                                                    |                              | × (        | ) d 12 🕞           | ()<br>()<br>() |
| (1-22)-(163)<br>(1772470<br>2016-577(1<br>2016-577(1<br>2116-157)<br>2116-157<br>2116-157<br>2116-157                                                                                                    | 2) 5 K                                                                                                    |                              |            | o d 🕫 🕞            | X [2]          |
| 53-527-58-58<br>67772-68-58<br>856(8-577-68<br>5765)-7<br>71 (2-15-7<br>71 (2-1-7)<br>71 (2-1-7)<br>71 (2-1-7)<br>71 (2-1-7)<br>71 (2-1-7)<br>71 (2-1-7)                                                                                                    | 0 0 k<br>■ 7 ( K1.0.)<br>■ 8000 Des<br>■ 7 ( 21-9x)<br>■ 7 ( 21-9x)                                                                                                    |                              | ¥] (       | 0 đ 12 🕞           | X 2            |
| 11-202-16-25<br>11772-48-26<br>11772-48-26<br>1172-48-26<br>1172-48-26<br>1172-48 | <ul> <li>コイドミュルト</li> <li>コのGOD Drag</li> <li>マイント</li> <li>マイント<!--</td--><td>60 moats<br/>(97274 4,00-3002</td><td>×</td><td></td><td></td></li></ul> | 60 moats<br>(97274 4,00-3002 | ×          |                    |                |

「イメージファイル名称の選択」画面が表示された ら、ファイル名を入力し、[保存]ボタンをクリックし てください。

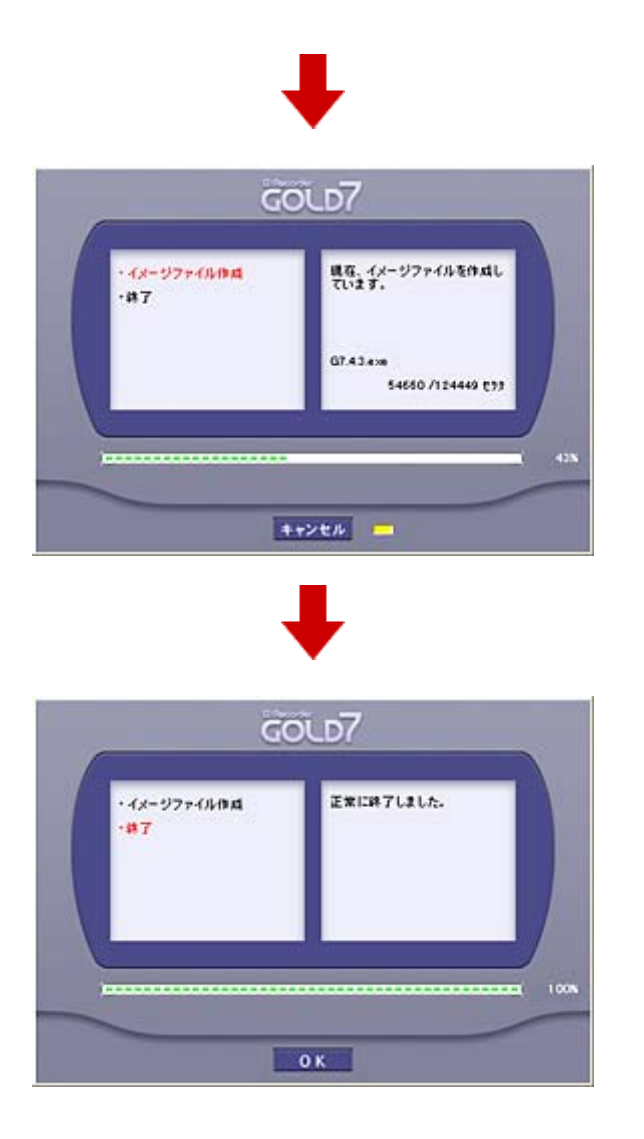

# ISO9660イメージファイルからの作成手順

B's Recorder GOLD7でISO9660イメージファイルを使用してデータCDを作成する場合は、 次の手順で行います。

1. B's Recorder GOLD7を起動します。

2. ISO9660イメージファイルをトラックウェルにドラッグ&ドロップで登録します。

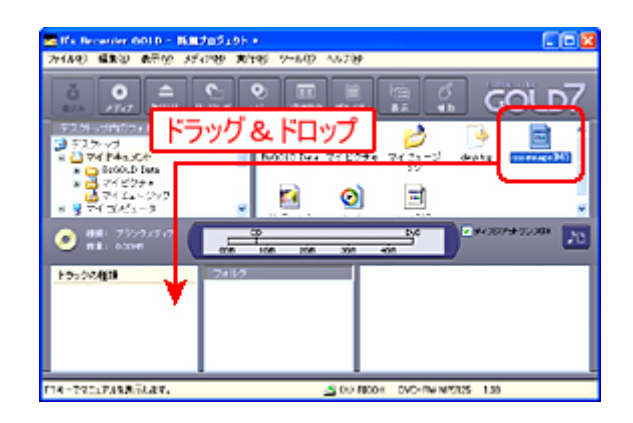

- 3. 書き込み方式の設定を行い、ドライブにメディアを挿入し、[書込み]ボタンをクリックしま す。
- 4. 書き込みの種類、書き込み速度、ベリファイ/コンペアを行うかどうかなどの設定を行い、[開始]ボタンをクリックします。

| コラム●データCD/DVDのリッピング                                                                                                    |
|----------------------------------------------------------------------------------------------------|
| B's Recorder GOLD7は、データCD/DVDからイメージファイルを作成する機能を搭載<br>しています。ここでは、その手順について説明しています<br>注意<br>データCD/DVDからのイメージファイル作成は、すべて<br>において必ず行えるというわけではありません。                                                                                                    |
| <ul> <li>1.B's Recorder GOLD7を起動します。</li> <li>2.[リッピング]ボタンをクリックします。</li> <li>3.「CD/DVDの使用許諾権について」画面が表示されたら[はい]ボタンをクリックします。</li> </ul>                                                                                                    |
| 4.ドライブが複数接続されているときは「ドライブ選択」画面が表示されます。読み出しに使用するドライブを選択し、[OK]ボタンをクリックします。                                                                                                    |
| Fライブ選択       (E) 1000+RW MP5125         (E) DVD+RW MP5125         (E) 放力+RW MP5125         (F) CD-R         (F) CD-R         PX-W1210A         (F) CD-R         (F) CD-R |
| 5.メディアを挿入し、読み込み速度を設定して、[開始]ボタンをクリックします                                                                                                    |
|                                                                                                    |

| 6.イメージファイルの保存先とファイル名を入力し、[保存]ボタンをクリックしま          |   |
|--------------------------------------------------|---|
| す。                                               |   |
|                                                  |   |
| P39943-2028 21                                   |   |
|                                                  |   |
| My Received Files                                |   |
| 1 (1 ( 1 - 9 x)                                  |   |
| 770107                                           |   |
|                                                  |   |
| 71 P251                                          |   |
|                                                  |   |
|                                                  |   |
| 7(2+)7-7 2r(L-3-0) (Une (7770)                   |   |
| ファイルを提録① データトラカライメークに+2月20 💌 〒42/12.5            |   |
|                                                  |   |
| <b>* *</b>                                       |   |
| 汪息                                               |   |
| Windows 98/98SE/MeやFAT32でフォーマットさ                 |   |
| れたパーティションは、ファイルシステムの制限                           |   |
| により、1ファイルの最大サイズが4GBまでと決め                         |   |
| られています。DVDをリッピングするときは、                           |   |
| NTFSパーティションをご使用ください。                             |   |
|                                                  |   |
|                                                  |   |
|                                                  |   |
|                                                  |   |
| <b>  7.イメージファイルの作成が開始されます。作成が終了したら、[OK]ボタンクリ</b> | ッ |
| クし、リッピングの画面に戻ったら、[閉じる]ボタンをクリックします。               |   |
|                                                  |   |
|                                                  |   |
|                                                  |   |
|                                                  |   |

ページトップ